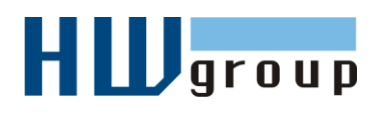

# Starting Guide - Poseidon 3268 První kroky s měřením teploty pomocí Poseidonu

# 1) Zapojení Poseidonu 3268

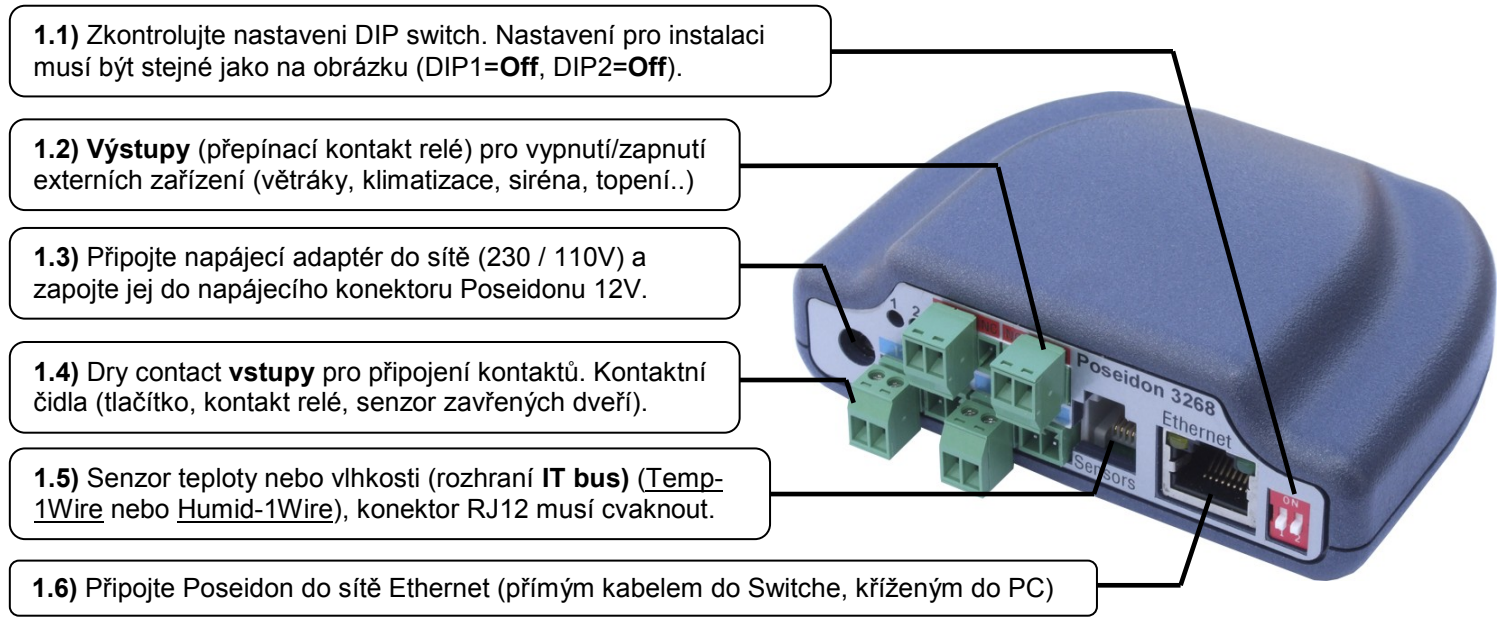

- Svítí zelená kontrolka POWER na konektoru RJ45 napájení je OK
- Svítí/pohasíná žlutá kontrolka LINK na konektoru RJ45 připojení do sítě 10 Mbit je OK

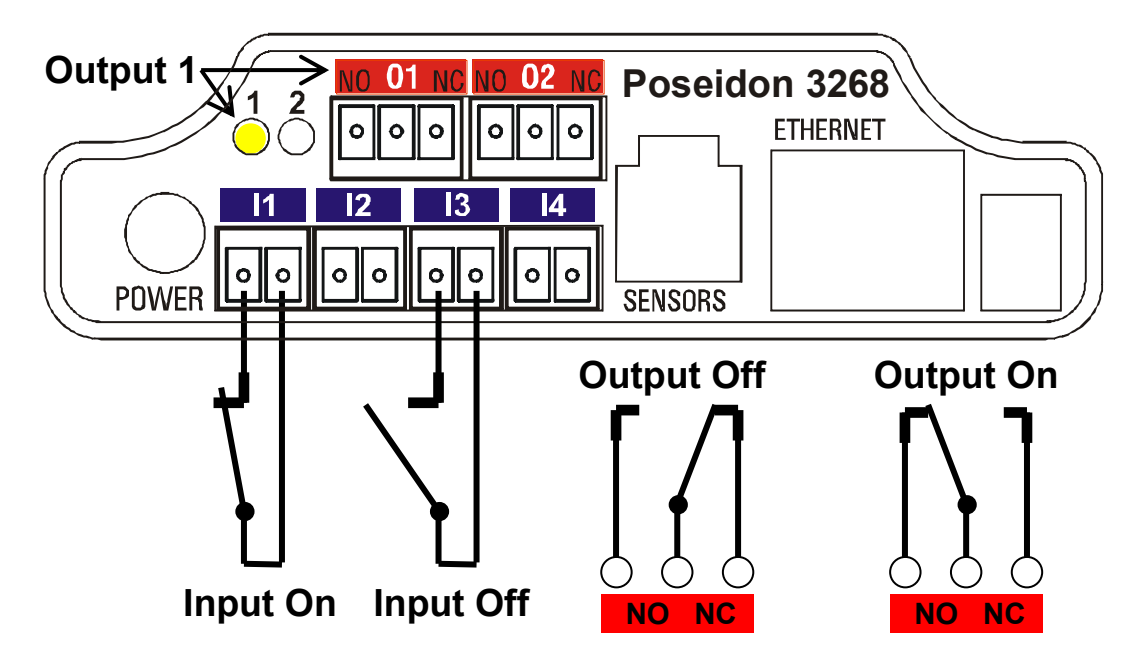

# Příslušenství

| <u>600 239</u> | Gas Leak Detector | Detektor plynů na 12V, reléový výstup - připojte přes Dry Contact           |
|----------------|-------------------|-----------------------------------------------------------------------------|
| <u>600 240</u> | Flood detector    | Detektor hladiny kapaliny, (vodivostní princip) - připojte přes Dry Contact |
| <u>600 005</u> | Temp-1Wire 3m     | Čidlo teploty, připojovací kabel 3m (1m = 600 242 , 10m = 600 056)          |

Poseidon 3268 - starting guide

Rozbočovač pro připojení 2 čidel k jednotce, kabel 3m

Detektor napětí, odpínaný výstup 110/230V - Výstup a Dry Contact

# 2) Nastavení IP adresy - UDP Config

Program UDP Config - hlavní adresář na přiloženém CD (verze pro Windows i Linux). Program Ize stáhnout na www.HWgroup.com Software -> UDP Config.

**Poseidon T-Box2** 

PowerEgg

600 280

600 240

- Kliknutím na ikonu spusťte program UDP Config – program automaticky vyhledá připojená zařízení
- Hledání zařízení spustíte kliknutím na ikonku Find Devices (Vyhledat zařízení).

| Version: Hw group<br>2.2.1 www.hw-group.com<br>Setup utility for the HW group devices |                   |               | / group<br><b>p.com</b><br>levices | Vour PC netw<br>IP address:<br>Netmask:<br>Gateway: | vork setting:<br>192.168<br>255.255<br>192.168 | 38 <u>? A</u> bout.<br>8.1.214<br>5.255.0<br>8.1.253 <b>★ Eind Dev</b> |                   |  |
|---------------------------------------------------------------------------------------|-------------------|---------------|------------------------------------|-----------------------------------------------------|------------------------------------------------|------------------------------------------------------------------------|-------------------|--|
| )evice list:<br>MAC                                                                   | Name              | IP            | Device ty                          | pe                                                  | Port                                           | Paramete                                                               | ns                |  |
| 00:0A:59:01:E0:3C                                                                     | -                 | 80.250.21.88  | IP Watchdog lite                   |                                                     | 99                                             | TCP setup=Y                                                            |                   |  |
| 00:0A:59:03:0D:0A                                                                     |                   | 80.250.21.85  | Poseidon model 3265                |                                                     | 80                                             | TCP setup=Y                                                            |                   |  |
| 00:0A:59:00:AA:E2                                                                     |                   | 192.168.1.61  | Unspecified device                 |                                                     | 23                                             | TCP setup=Y, TEA=N, NVT=Y                                              |                   |  |
| 00:0A:59:00:AA:E3                                                                     | E3 192.168.1.62 U |               | Unspecifi                          | Unspecified device                                  |                                                | TCP setup=Y, TEA=N, NVT=Y                                              |                   |  |
| 00:0A:59:00:AC:48                                                                     |                   | 192.168.1.65  | Unspecified device                 |                                                     | 23                                             | TCP setup=Y, TEA=N, NVT=Y                                              |                   |  |
| 00:0A:59:00:AC:49                                                                     |                   | 192.168.1.64  | Unspecifi                          | ed device                                           | 23                                             | TCP setu                                                               | p=Y, TEA=N, NVT=Y |  |
| 00:0A:59:00:A8:FB                                                                     |                   | 192.168.1.2   | Unspecifi                          | ed device                                           | 23                                             | TCP setu                                                               | p=Y, TEA=N, NVT=Y |  |
| 00:0A:59:03:0E:AF                                                                     |                   | 80.250.21.87  | Damocles                           | model MINI                                          | 80                                             | TCP setu                                                               | .p=N              |  |
| 00:0A:59:03:0C:2C                                                                     |                   | 80.250.21.84  | Poseidon                           | model 1250                                          | 80                                             | TCP setu                                                               | .p=Y              |  |
| 00:0A:59:03:10:04 Jan test 485                                                        |                   | 192.168.1.148 | Poseidon model 1250                |                                                     | 80                                             | TCP setup=Y                                                            |                   |  |
| 00:0A:59:03:0C:4B                                                                     |                   | 80.250.21.86  | Damocles                           | model 2404                                          | 80                                             | TCP setu                                                               | .p=Y              |  |
|                                                                                       |                   |               |                                    |                                                     |                                                |                                                                        |                   |  |
|                                                                                       |                   |               | -                                  |                                                     | _                                              |                                                                        |                   |  |

Program vyhledá zařízení ve vaší lokální síti. Poseidon identifikujete podle MAC adresy, která je uvedena na štítku zespodu zařízení. Poklepáním na MAC adresu zařízení otevřete dialogové okno základních nastavení zařízení.

### Nastavte síťové parametry zařízení

- IP adresa / HTTP Port (standardně 80)
- Masku vaší sítě
- IP adresu Gateway (brány) vaší sítě
- Název zařízení (volitelný parametr)

Uložte nastavení tlačítkem Apply Changes (ulož změny)

### Poznámky:

- Pro uvedení zařízení do defaultního stavu zahýbejte několikrát DIP1 do 5 sekund po zapnutí.
- Dokud je DIP2=On, není možné uložit žádnou změnu konfigurace. Nastavte DIP2=Off pro změnu IP adresy.

| Name:                   | IP address:                     | Port:     |  |  |  |
|-------------------------|---------------------------------|-----------|--|--|--|
|                         | 80.250.21.85                    | : 80      |  |  |  |
|                         | MAC:                            |           |  |  |  |
| a Open in WEB Browser   | 00:0A:59:03:0D:0A               |           |  |  |  |
| 1ask:                   | FW version:                     |           |  |  |  |
| 255.255.255.240         | 3.0.2                           |           |  |  |  |
| Gateway:                | Device type:                    |           |  |  |  |
| 80.250.21.81            | Poseidon model 3265             |           |  |  |  |
| Enable IP access filter | DHCP:                           |           |  |  |  |
|                         | Not supported                   |           |  |  |  |
| IP filter value:        | E Enable MVT                    |           |  |  |  |
| 0.0.0                   |                                 |           |  |  |  |
| IP hiter mask:          | I Enable ICP setup              | Upen      |  |  |  |
| 10.0.0.0                | Enable DHCP                     |           |  |  |  |
| Default values          | Enable TEA authoris             | ation     |  |  |  |
| 🚀 Load <u>d</u> efaults |                                 |           |  |  |  |
|                         | Check if new IP address is empt |           |  |  |  |
| Cancel                  | C Ann                           | u changes |  |  |  |

# 3) Nastavení - Internetový prohlížeč

Vložte do Vašeho prohlížeče IP adresu zařízení, nebo spusťte **UCP Config** a v seznamu nalezených zařízení poklepejte na IP adresu zařízení.

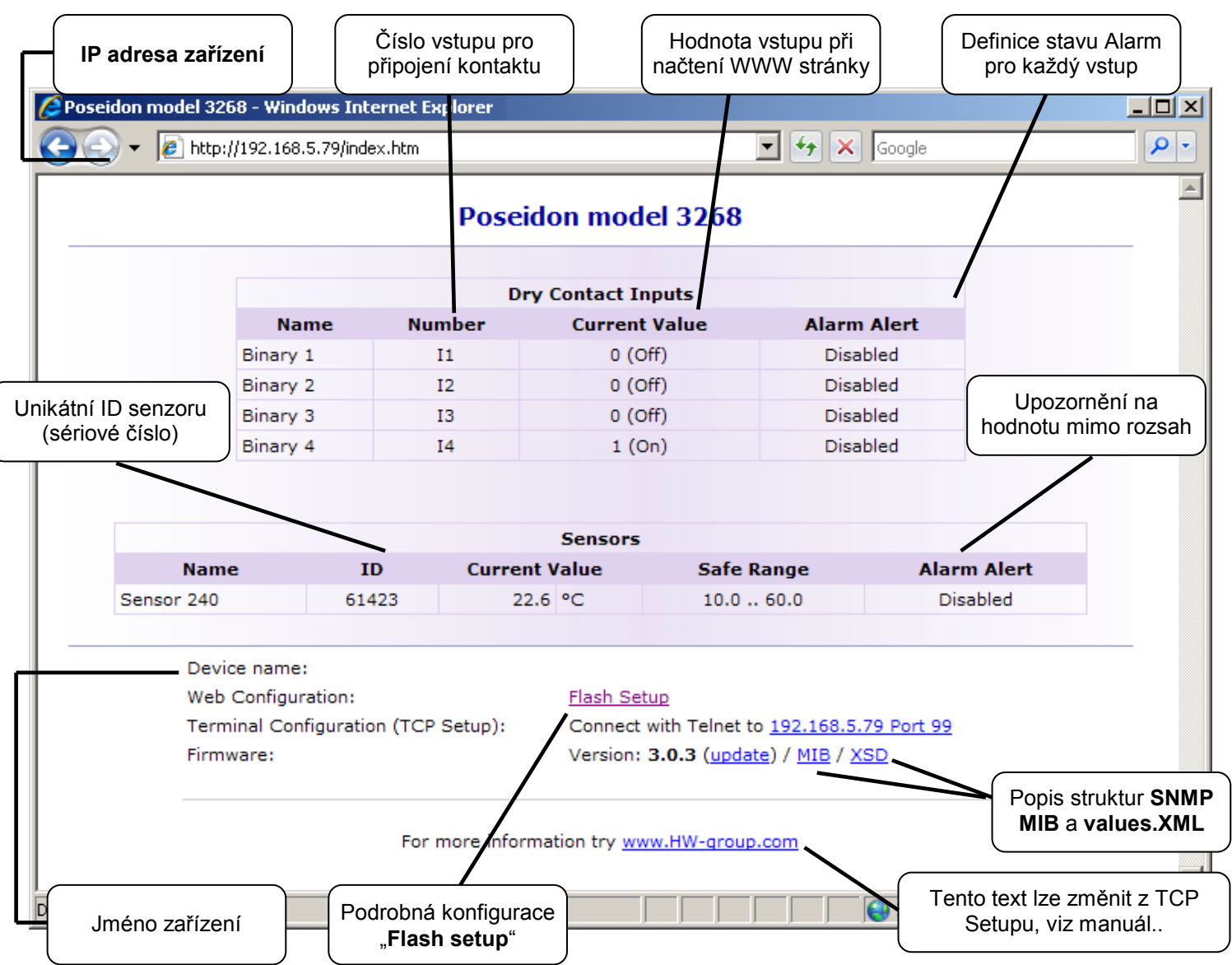

- Current Value okamžitá hodnota na připojeném senzoru. Hodnota "-999.9" znamená, že senzor není k dispozici, nebo se inicializuje po startu.
- Safe Range Rozsah hodnot, pro který platí, že senzor není ve stavu Alarm.
- Alarm Alert definuje pro senzor, zda je zapnuté hlídání bezpečného rozsahu a kam odchází upozornění na překročení rozsahu "Safe Range" nebo stavu Alarm (vstupy pro kontakty).
- "For more information .." Kontakt na servisní organizaci, můžete přepsat z "Telnet setup".

## Čtení aktuálních hodnot

- XML soubor /values.xml, formát popsaný pomocí XSD ke stažení na hlavní stránce, podrobný komentář k XML struktuře je uveden v manuálu.
- SNMP popisný soubor poseidon.mib je ke stažení na hlavní stránce, Standardní SNMP porty 161 a 162 lze nastavit v Flash setupu.
- Modbus/TCP
  popis struktury je uveden v manuálu, nebo v aplikačních příkladech. Standardní port 502 je pro čtení standardně otevřen.

# 4) Flash Setup – Detekce senzorů

R

Klikněte na odkaz "<u>Flash</u> <u>Setup</u>" z WWW stránky, otevře se grafická verze nastavení.

Flash Setup vyžaduje nainstalovaný **Macromedia** Flash player

v Internetovém prohlížeči, pokud jej nemáte, stáhněte si jej z Internetu, nebo na CD: <u>\Poseidon\</u> <u>install flash player 7.msi</u>

| • 🙋    | http://192.168.5.79 | /index2.htm    |                                    |                | •    | 🔸 🗙 😡                                                                                 | gle          |           |     |
|--------|---------------------|----------------|------------------------------------|----------------|------|---------------------------------------------------------------------------------------|--------------|-----------|-----|
| eneral | General Setup       | SNMP Setup     | Sensors Setup                      | Email & SMS Se | tup  | Log & Time                                                                            | Info         | Index Pa  | ige |
|        |                     | Dry C<br>Dry C | ontact Inputs<br>ontact Inputs sta | te reaction:   |      | Send SNMP Tr                                                                          | ap + Email & | sms 💌     |     |
|        | Ψ                   |                | Name                               |                |      |                                                                                       |              |           |     |
| Dr     | ncoidon             | Binary         | ý <b>1</b>                         |                |      | 0 (Off)                                                                               | Active i     | f Off 🔽   |     |
| FL     | Seluon              | Binary         | 12                                 | /              |      | 0 (Off)                                                                               | Active i     | f On 🔽    | _   |
|        |                     | Binary         | / 3                                |                |      | 0 (Off)                                                                               | Inactive     | · ·       | -   |
|        |                     | Binary         | 14                                 |                |      | 1 (On)                                                                                | Inactive     | •         | -   |
|        | Name                | Sensor II      | O Current Value                    |                |      | Out of Safe Out of Safe<br>Hysteresis Range Range<br>Idle Range SNMP Trap Email & SMS |              |           |     |
| Se     | nsor 240            | 61423          | 22.5 °C                            | 10.0 -         | 60.0 | 0.0                                                                                   | <b>V</b>     | <b>V</b>  |     |
|        |                     |                |                                    |                |      |                                                                                       |              |           |     |
|        |                     |                | A                                  | pply Changes   |      |                                                                                       | Autodetec    | t Sensors |     |
|        |                     |                |                                    |                |      |                                                                                       |              |           |     |

### Detekce senzorů

Záložka "Sensors Setup", klikněte vpravo dole na "Autodetect Sensors".

### Ovládání výstupů

Záložka "<u>General Setup</u>", sekce vlevo nahoře <u>"Output Settings</u>". Nastavte hodnotu výstupu a klikněte na tlačítko "Apply Changes".

### Pomocí Flash setup lze dále:

- Nastavit jména senzorů, rozsahy "safe Range" pro alarm a kam se bude upozornění na Alarm odesílat.
- Sledovat hodnoty senzorů (záložka General), refresh v sekundách.
- Zvolit jednotky zobrazované teploty (°C, °F, °K)
- Nastavit aktuální čas a NTP server, jímž se čas synchronizuje.
- Nastavit SNMP parametry (Community names & rights) a definovat kam se mají odesílat SNMP Trapy
- Nastavit upozornění na Alarm emailem, test Emailu.
- Bezpečnostní prvky: Jména a heslo, filtru IP adres

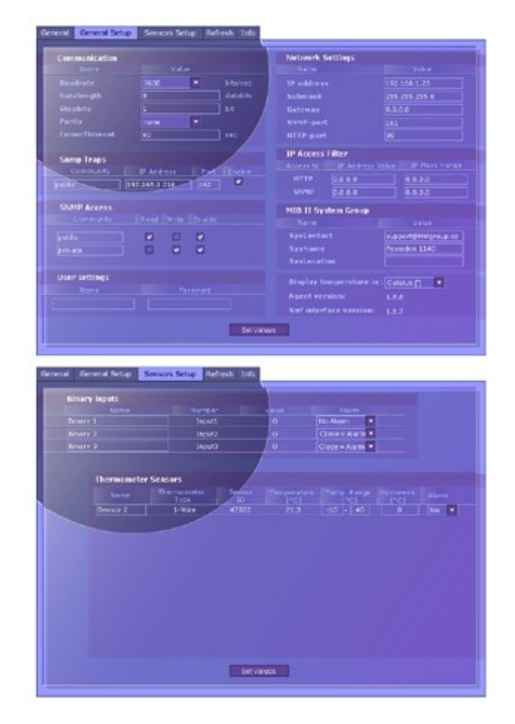

### Další informace o nastavení naleznete v manuálu nebo na stránkách www.HW-group.com